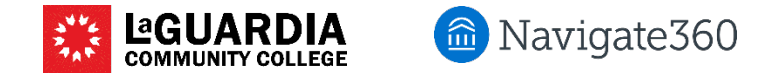

## How to use the Appointment Center for appointment management

The Appointment Center allows you to view calendars and appointments of staff who have set up availability for a particular location (e.g. ASAP, Writing Center, etc.). You can also use it to schedule student appointments, cancel or reschedule student appointments, or check students in.

#### Select the tray icon on the top right of the screen and select Appointment Center

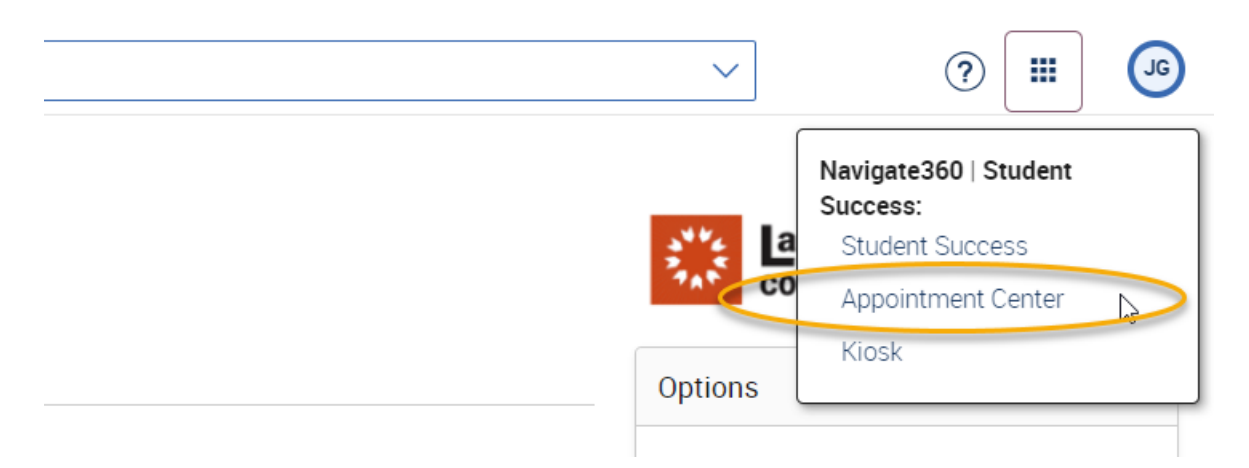

#### Pick your location (office or department

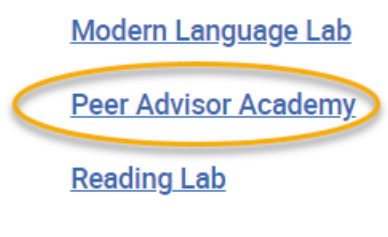

Registration Lab

Next page...

By default you will see the Scheduling Grid, showing you all staff who have set up appointment or drop-in availability.

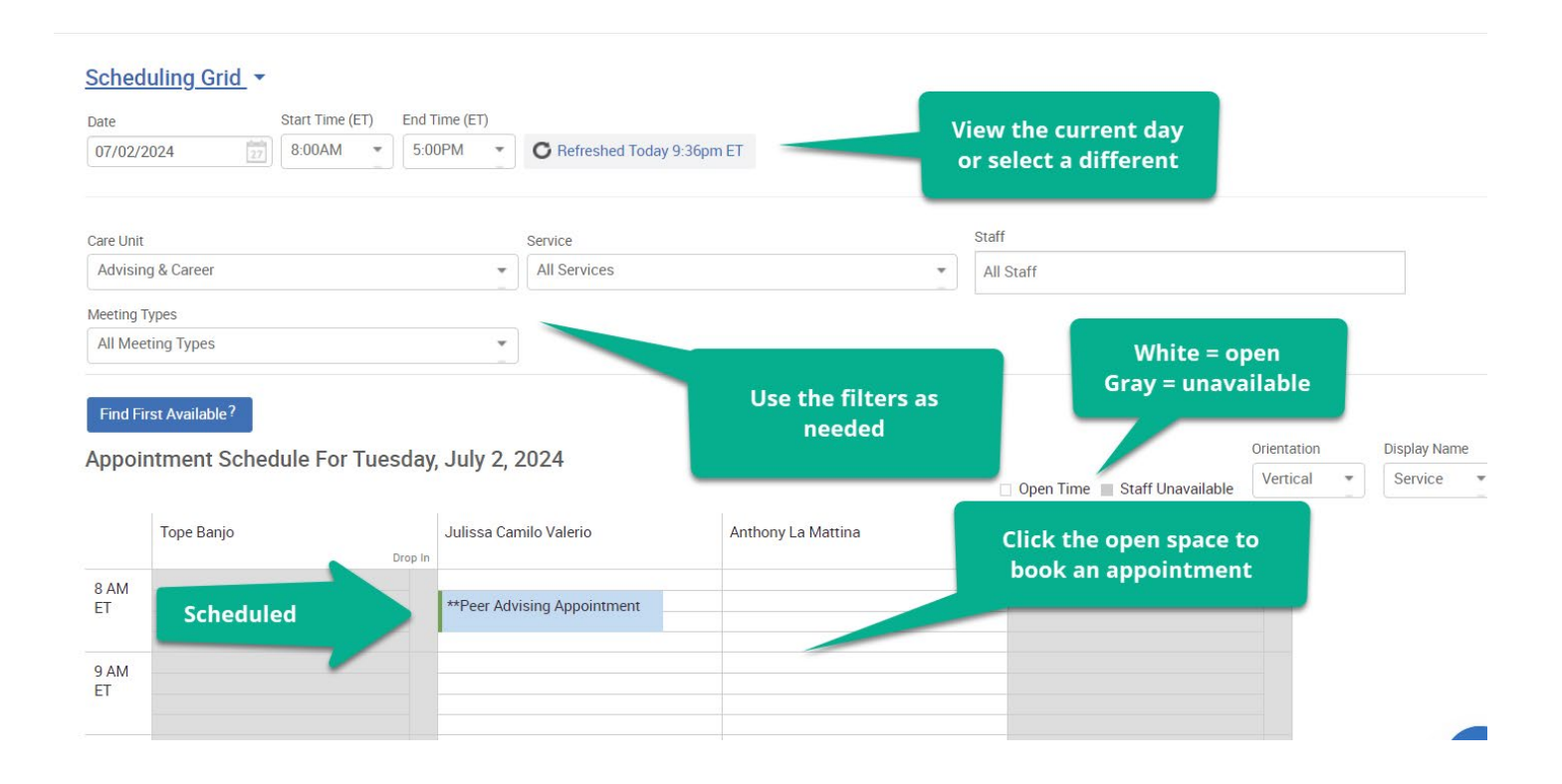

If you hover your mouse over a scheduled appointment, you will have the option to cancel, edit or move the appointment, or send a message to the staff and student

| **Peer Adv | **Peer Advising Appointment             |  |
|------------|-----------------------------------------|--|
| When:      | Tue Jul 2, 2024<br>08:15am - 08:45am ET |  |
| Organizer: | Julissa Camilo Valerio                  |  |
| Attending: | Juan Acosta                             |  |
| Status.    | Not Started                             |  |
| Edit Move  | Send Message Cancel                     |  |

Updated 7/2/2024

navigate@lagcc.cuny.edu

### If you click an open space, you can book an appointment

- Select the Service and Meeting Type
- Enter an EMPLID or write the name to lookup the student attendee
- Enter a comment if applicable
- Select Create Appointment

| *TI | CREATE AN APPOINTMENT X |                                                                                                    |     |  |  |  |
|-----|-------------------------|----------------------------------------------------------------------------------------------------|-----|--|--|--|
| ć   | Service                 | **Peer Advising Appointment                                                                                                    |     |  |  |  |
|     | Organizer               | nthony La Mattina                                                                                                    |     |  |  |  |
|     | Meeting Type            | Virtual/Zoom  Show All Meeting Types                                                                                                    |     |  |  |  |
|     | Student                 | Juan Acosta Q Create o Student                                                                                                    |     |  |  |  |
| ue  | When                    | Times listed are in ET.                                                                                                    |     |  |  |  |
|     |                         | 07/02/2024 9:30am 30 min 🔹                                                                                                    | 5   |  |  |  |
|     | Comments 🤇              | Student needs help dropping a course                                                                                                    |     |  |  |  |
|     |                         |                                                                                                    |     |  |  |  |
|     | Options                 | Options <ul> <li>Student has checked in for appointment</li> <li>Send E-mail Reminder to the organizer attendee</li> </ul>                                                       |     |  |  |  |
|     |                         |                                                                                                    |     |  |  |  |
|     |                         | <ul> <li>Send E-mail Reminder to non organizer attendees</li> <li>Send Text Reminder to the organizer attendee</li> <li>Send Text Reminder to non organizer attendees</li> </ul> |     |  |  |  |
|     |                         |                                                                                                    |     |  |  |  |
|     |                         |                                                                                                    |     |  |  |  |
|     |                         | Cance Create Appointm                                                                                                    | ent |  |  |  |

Utilize the Drop-in or Scheduled Appointment screens to more easily manage drop-ins or scheduled appointments

In the Scheduled Appointment screen, you can check a student in or mark as no show. Checking a student in will create a notification for the staff member letting them know their appointment has arrived.

# Upcoming Appointments

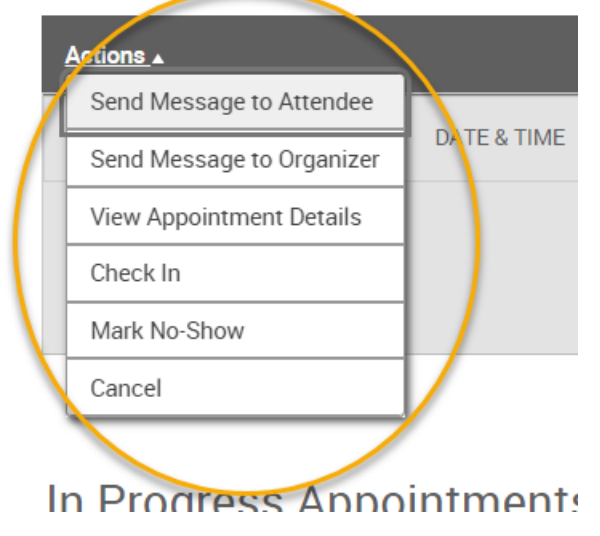

#### Next page

You can also check students in via the Scheduling Grid. If you type the name or EMPLID of a student who has an appointment, a box will appear and you can check in

| Juan Acosta |                                                      |            |                                              |  |  |
|-------------|------------------------------------------------------|------------|----------------------------------------------|--|--|
|             | Juan Acosta                                          | **Peer A   | **Peer Advising Appointment <u>Actions</u> - |  |  |
|             | jacosta008@citymail.cuny<br>Undeclared Pre-Health Sc | When:      | Today at<br>8:15am - 8:45am ET               |  |  |
|             |                                                      | Organizer: | Julissa Camilo Valerio                       |  |  |
|             | <u>View Success Team</u><br><u>Send Message</u>      | Attending: | Juan Acosta                                  |  |  |
|             | Schedule General Event                               | Time:      | about 14 hours late                          |  |  |
|             | Track Time<br>Record Visit<br>Add to Staff Queue     | Check-In   |                                              |  |  |
|             |                                                      |            |                                              |  |  |

Or, you can allow students to check themselves in using the Kiosk. See Recording Office Visit guide for more information.